嘉義區 111 學年度高級中等學校 試辦學習區完全免試入學網站作業 系統平台

# 國中學校操作手冊

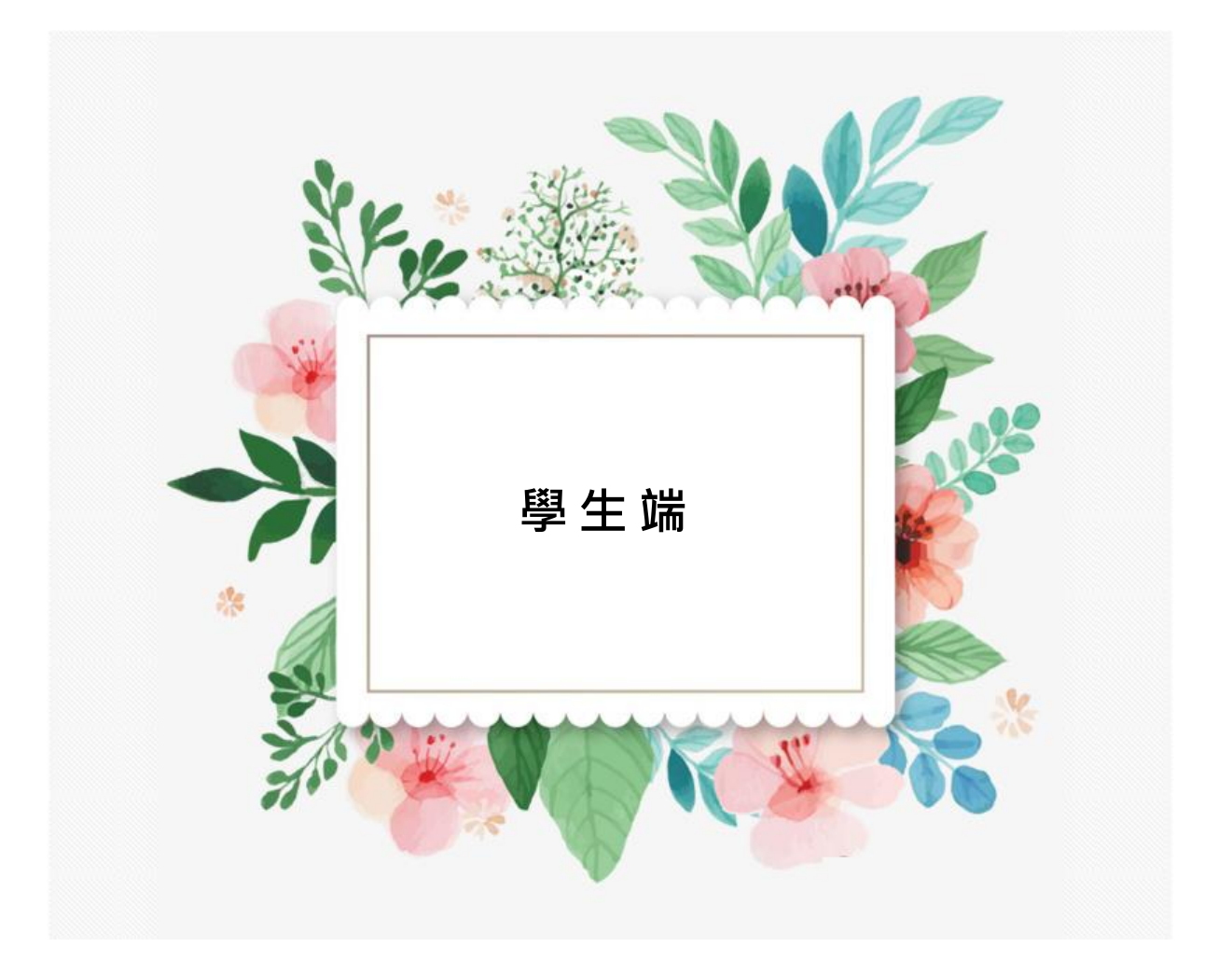

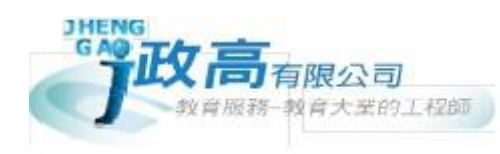

| 完免入學報名流程       | 1 |
|----------------|---|
| 壹、國中學校填報系統操作說明 | 2 |
| 一、登入完免入學系統     | 2 |
| 二、完免志願選填       | 4 |
| 三、查詢我的(完免)志願資料 | 5 |
| 四、列印功能         | 5 |

目錄

嘉義區 111 學年度高級中等學校 試辦學習區完全免試入學網站作業系統平台

## 完免入學報名流程

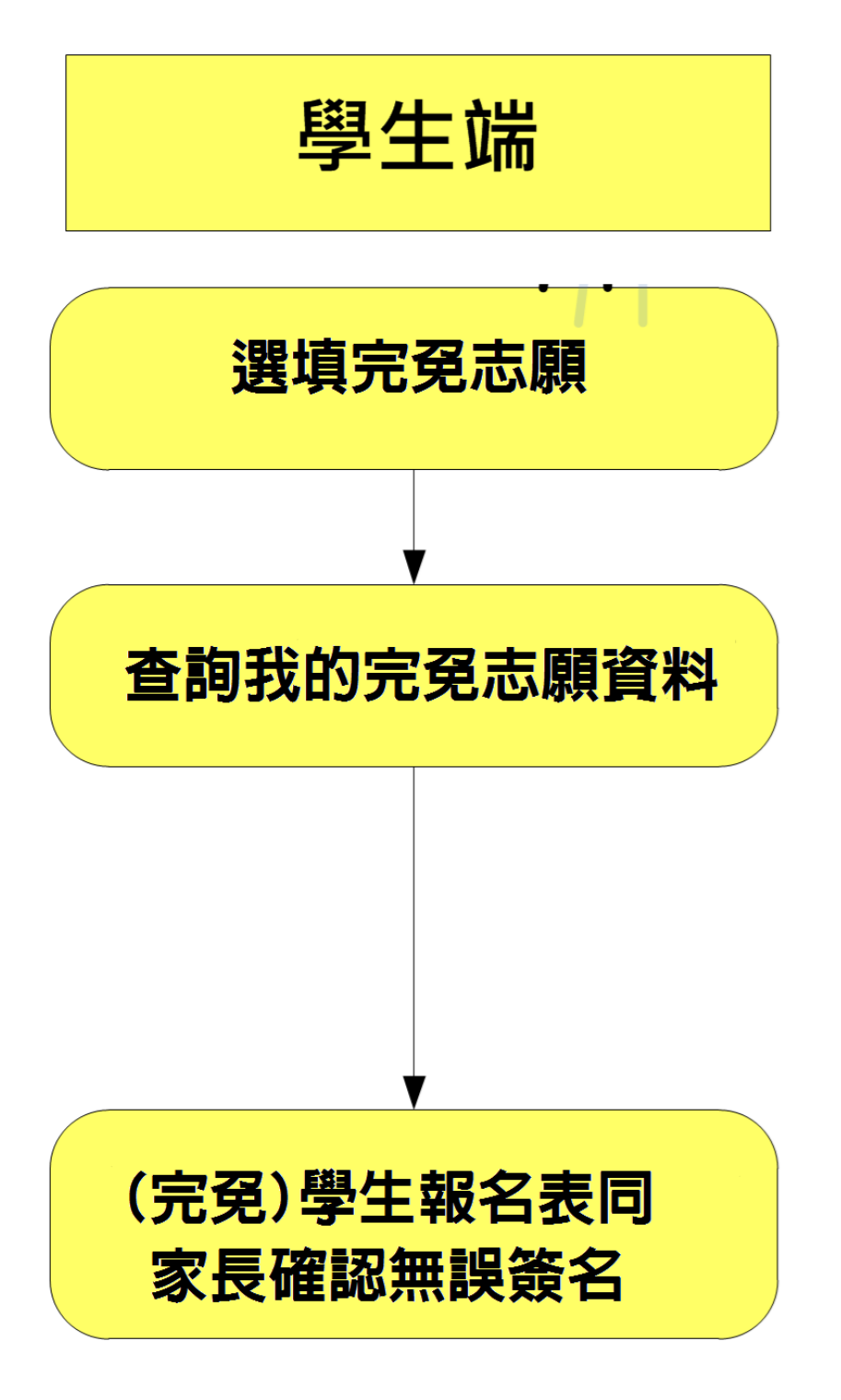

國中學校 【學生端】操作手冊

#### \*\*\* 貼心提醒 \*\*\*

- 首先確認您當前使用的電腦環境(瀏覽器是否支援系統操作、彈跳視窗是否開啟、列印功能是否正常連接印表機……)。
- 本系統適用 Chrome 及 Ie9.0 以上版本瀏覽器,建議您使用 Chrome 操作本系統。
- 依<u>嘉義區 111 學年度高級中等學校試辦學習區完全免試入學委員會</u>公告網 址連結本系統。
- 忘記登入密碼,請洽詢國中端承辦人員。
- 志願「加入」只會暫存於頁面,因此務必按下「儲存志願」按鈕,才會將
   您所選之志願寫入系統,並顯示於報名表上。
- 在志願選填開放期間且國中端承辦人員尚未列印您之報名表之前,您可無
   限次之修改您之志願選擇。
- 儲存志願完成選填後,務必查詢我的志願資料(完免),確認您所選志願。
- 安全性考量,在選填志願期間若要離開位置,務必先<u>登出</u>。

壹、國中學校填報系統操作說明

#### 一、登入完免入學系統

本系統提供各種嘉義區國中升學入學管道之連結,請連結至嘉義區完免入學管道。

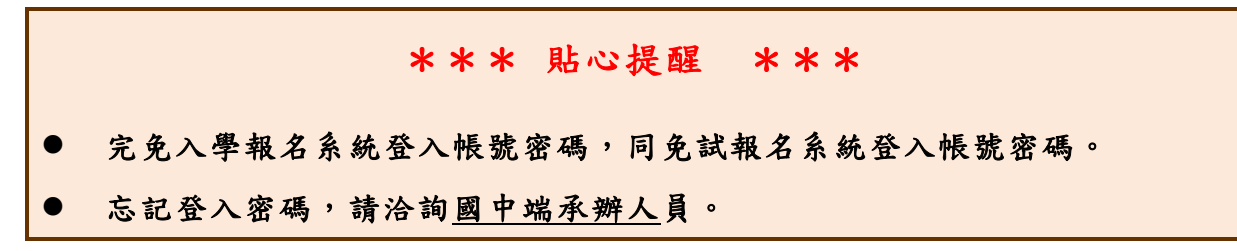

1. 點選完免入學

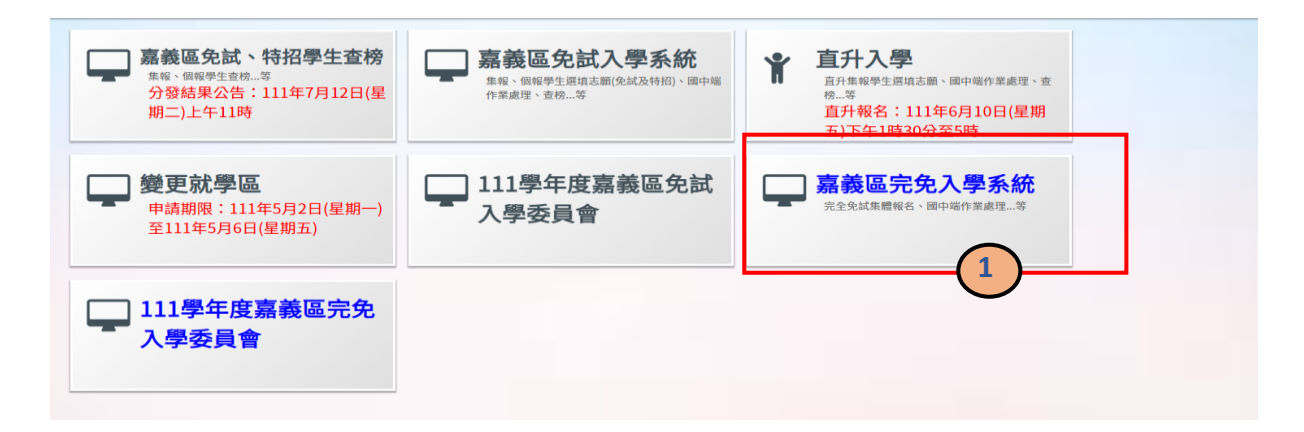

2. 點選 登入

#### 3.選擇<u>登入對象</u>:集體報名學生

| ● 請選擇您要登入的身分。 |                |                |                                                                                 |                                                                                     |
|---------------|----------------|----------------|---------------------------------------------------------------------------------|-------------------------------------------------------------------------------------|
| Ŀ             |                | Ŀ              |                                                                                 | Ť                                                                                   |
| 國中學校<br>承辦人員  | 國中<br>輔導老師     | 高級中等學校<br>承辦人員 | 集體<br>報名學生                                                                      | 個別<br>報名學生                                                                          |
| 1. 國中端作業處理等   | 1. 國中輔導老師作業處理等 | 1. 高中職端作業處理等   | <ol> <li>模擬志願選填</li> <li>正式志願選填(免試)</li> <li>個別序位區間查詢</li> <li>列印報名表</li> </ol> | <ol> <li>多元學習表現積分查詢</li> <li>正式志願選填(免試)</li> <li>個別序位區間查詢</li> <li>列印報名表</li> </ol> |

4. 輸入學校、帳號、密碼及驗證碼,並點選登入按鈕。

<mark>帳號密碼:同免試系統登入密碼。</mark>

| ★ 首頁 Login | ogiı        | 1 集報學生端                                        |   |                                                       |
|------------|-------------|------------------------------------------------|---|-------------------------------------------------------|
|            | 學校:         | 請選擇學校 ✔<br>※可輸入【國中名稱】查詢                        |   | ]                                                     |
|            | 帳號:         | ┣<br>身分證字號(不分大小寫)                              | Ð | 國民款育十二年,適性學習展笑顏<br>國對十二學習樂,未來看我馬特色                    |
|            | 密碼:         | <br>預設密碼為 身分證後四碼 + 出生月日四碼 共八碼<br>(xx 67890101) | ļ | 假質函数十二年,適性場才路多元<br>假質函数十二年,齊心閣步邁向前<br>邁向函数十二年,開創教育新紀元 |
| An est     | <b>譣證碼:</b> | (不分大小寫)                                        |   |                                                       |
|            |             | 登入 忘記密碼                                        |   |                                                       |

國中學校 【學生端】操作手冊

### 二、完免志願選填

#### \*\*\* 注意 \*\*\*

● 完免志願填寫方式與免試相同。

點選「志願選填相關作業」的【志願選填(完免)】·

- 1. 篩選完免志願
- 2. 【加入】完免志願(完免志願暫存於頁面上, "尚未"存入系統資料庫)
- 3. 【儲存志願】
- 務必至「相關作業」的【查詢我的志願資料】頁面,確認所儲存之 志願資料。

| 志願選   | 填      | -0  |                   |                             |           |      |        |                    |     |     |
|-------|--------|-----|-------------------|-----------------------------|-----------|------|--------|--------------------|-----|-----|
| 欲加入科約 | 道: 請選擇 | 學校▼ | <b>請選擇科組▼</b> 插入到 | 」第2項▼ 加入                    |           |      |        |                    |     |     |
| 完免    | 1個/    | 118 |                   |                             |           |      |        |                    | 分數計 | 算說明 |
|       |        |     |                   | 儲存志願                        | 3         |      |        |                    |     |     |
| 流水號   | 學制     | 志願序 | 學群                | 學校科組                        | 志願序<br>積分 | 總積分  | 移動     | 快速移動志顧序<br>(目標流水號) | 資訊  | 刪除  |
| 1     | 高中高職   | 1   | 學術群(原住民藝能班)       | 140303 國立臺東高中<br>111 原住民藝能班 | 18        | 52 🕄 | *<br>* | GO                 | 8   |     |

## 三、查詢我的(完免)志願資料

點選「相關作業」的【**查詢我的志願資料**】。

| 脅首頁 ≥ 查詢我的志願資料 ≥ |                       |                       |
|------------------|-----------------------|-----------------------|
| 查詢我的志願資料         | 注意事項                  |                       |
|                  | 志願選填結果                |                       |
| To to            | 資料最後修改時間              | YYYYAMM/DD下午 04:35:40 |
|                  |                       | 基本資料                  |
|                  | 就讀學校                  | 測試圖中                  |
|                  | 班級                    | 01                    |
|                  | 座號                    | 01                    |
|                  | 學號                    | 000001                |
|                  | 姓名                    | 測試學生                  |
|                  | 性別                    | 男                     |
|                  |                       | 志願順序                  |
|                  | 第 <mark>1志願學</mark> 校 |                       |
|                  | 1. 測試高中A              |                       |
| 1                |                       |                       |

## 四、列印功能

點選「相關作業」的【列印報名表(草稿)】。

| ☆首頁 列印報名表 |                            |
|-----------|----------------------------|
| 列印報名表     | 列印說明                       |
|           | 注意!可先列印「草稿」,確認沒問題後再列印正式報名表 |